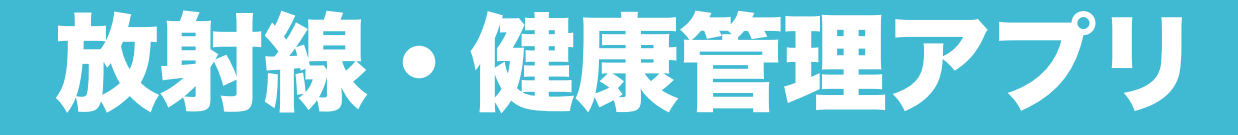

### 福島県立医科大学

協力:ミツフジ株式会社・株式会社東日本計算センター

このアプリは、環境省委託事業「令和2年度放射線健康管理・健康不安対策事業 (放射線の健康影響に係る研究調査事業)」において作成したものです。 福島県の環境保健行政において、避難指示解除後の 帰還住民の放射線不安解消や健康増進を目指す デジタルツールの推進モデルとして

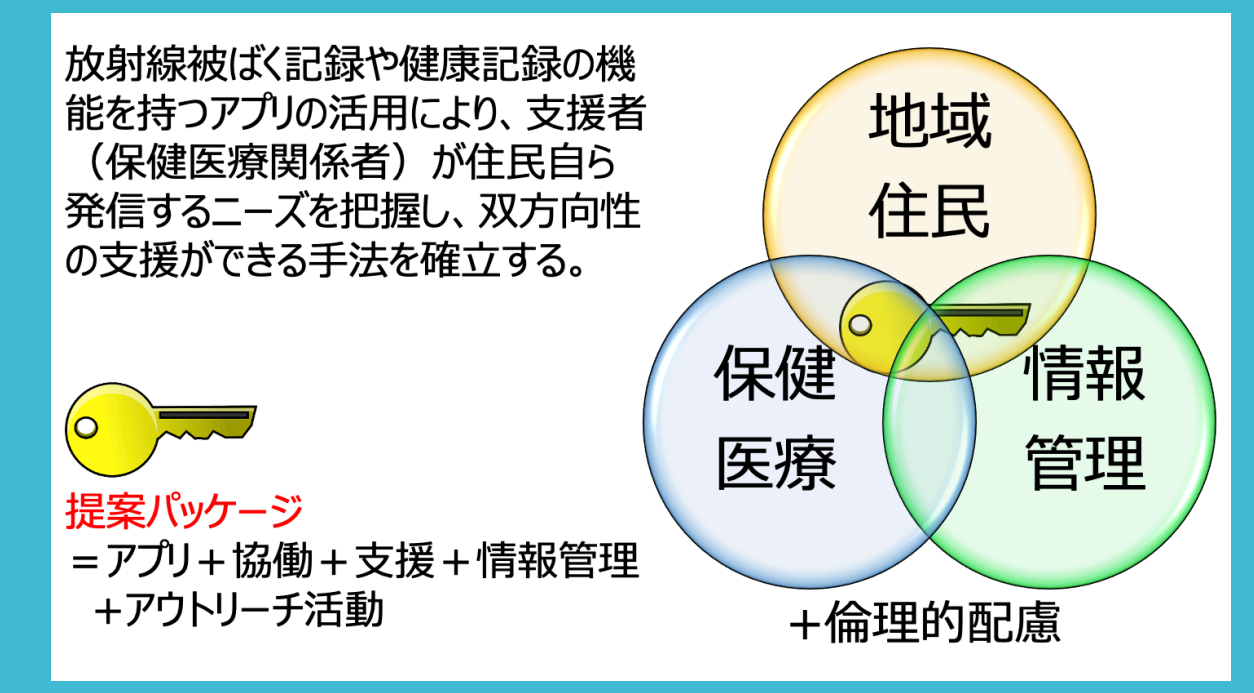

## アプリ作成の コンセプト

## アプリの使用説明

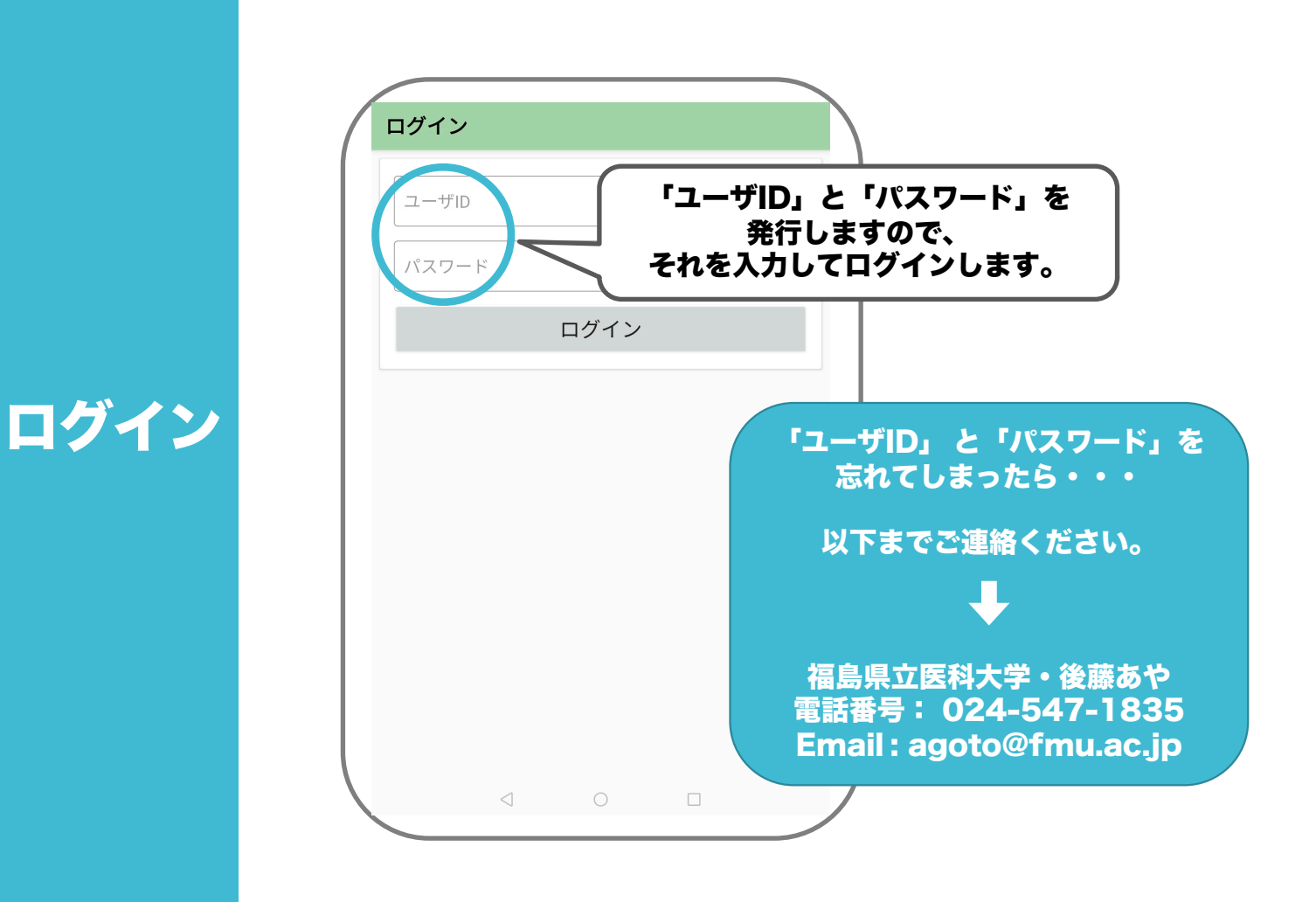

#### いろいろな項目があるので、関心があるものを選んで使ってみましょう。 全部の項目を使う必要はありません。

|          | メニュー ログアウト                                                               | メニュー         ログアウト                                  |
|----------|--------------------------------------------------------------------------|-----------------------------------------------------|
|          | ご関心がある項目をご使用ください。                                                        | ご関心がある項目をご使用ください。                                   |
|          | 地域ごとの外部被ばくの状況を調べてみよう                                                     | 生活習慣から健康状態を知る                                       |
|          | 個人線量計の測定結果を記録して1年間の外部被<br>ばく線量を調べてみよう                                    | <ul> <li>● 自分の心理状態を知る</li> <li>★うつチェック</li> </ul>   |
| <b>-</b> | <ul> <li>         会品の放射能測定結果を記録して内部被ばく線量         を求めてみよう     </li> </ul> | <ul> <li>Q. 人との交流を確認する</li> <li>▲ *65歳以上</li> </ul> |
|          | ホールボディカウンターの測定結果を記録して、<br>内部被ばく線量を求めてみよう                                 | 日記をつける                                              |
|          | ♪ 身体測定の結果からBMIを知る                                                        |                                                     |
|          | (注) 検査結果から健康状態を知る                                                        |                                                     |
|          |                                                                          |                                                     |
|          | 「アプリ設定」<br>使わない項                                                         | で使いたい項目をお気に入り登録して、<br>[目を非表示にすることもできます。             |

×I

| <ul> <li>● ここに郵便番号</li> <li>入力します。</li> </ul> | く 身の<br>現在の環境<br>確認日<br>2021/01/0 | <ul> <li>← 身の回りの放射線のレベルを調べてみよう</li> <li>現在の環境中の放射線レベルはどのくらい?</li> <li>確認日</li> <li>2021/01/01</li> </ul>                                          |        |                               | <ul> <li>← 身の回りの放射線のレベルを調べてみよう</li> <li>入力画面に戻る</li> <li>確認日</li> <li>2021 /01 /01</li> </ul>                                                      |  |  |
|-----------------------------------------------|-----------------------------------|----------------------------------------------------------------------------------------------------|--------|-------------------------------|----------------------------------------------------------------------------------------------------|--|--|
| 地域ごとの<br>外部被ばくの状況を<br>調べてみよう                  | 郵便番号(<br>9791306                  | 郵便番号 (ハイフンなし7桁)<br> 9791306<br> 乳@番号:3、南相馬市、大熊町、富岡町、浪江町、楢葉町、広野<br>町、川俣町、田村市、葛尾村、飯館村の10市町村のみ対応して<br>おります。こちらの市町村以外は対応しておりませんので、ご<br>注意願います。<br> 決定 |        | 、楢葉町、広野<br>村のみ対応して<br>ませんので、ご | 型便番号 (ハイフンなし7桁)       9791306       周辺地域       大熊町大川原       1世間当たりの推定空間線量 (環境放射線含む)       0.818 µS /時間       推定追加個人 線量 (環境放射線除く)       0.384 mSv/年 |  |  |
|                                               | 1<br>4                            | 2<br>5                                                                                                    | 3<br>6 | -                             | 注意:<br>これは<br>2 1時間あたりの外部被ばく線量と、                                                                                                    |  |  |
|                                               | 7                                 | 8<br>0<br>▽                                                                                                    | 9      |                               | 外部被ばくによる年間追加線量の<br>推定値がわかります。                                                                                                    |  |  |

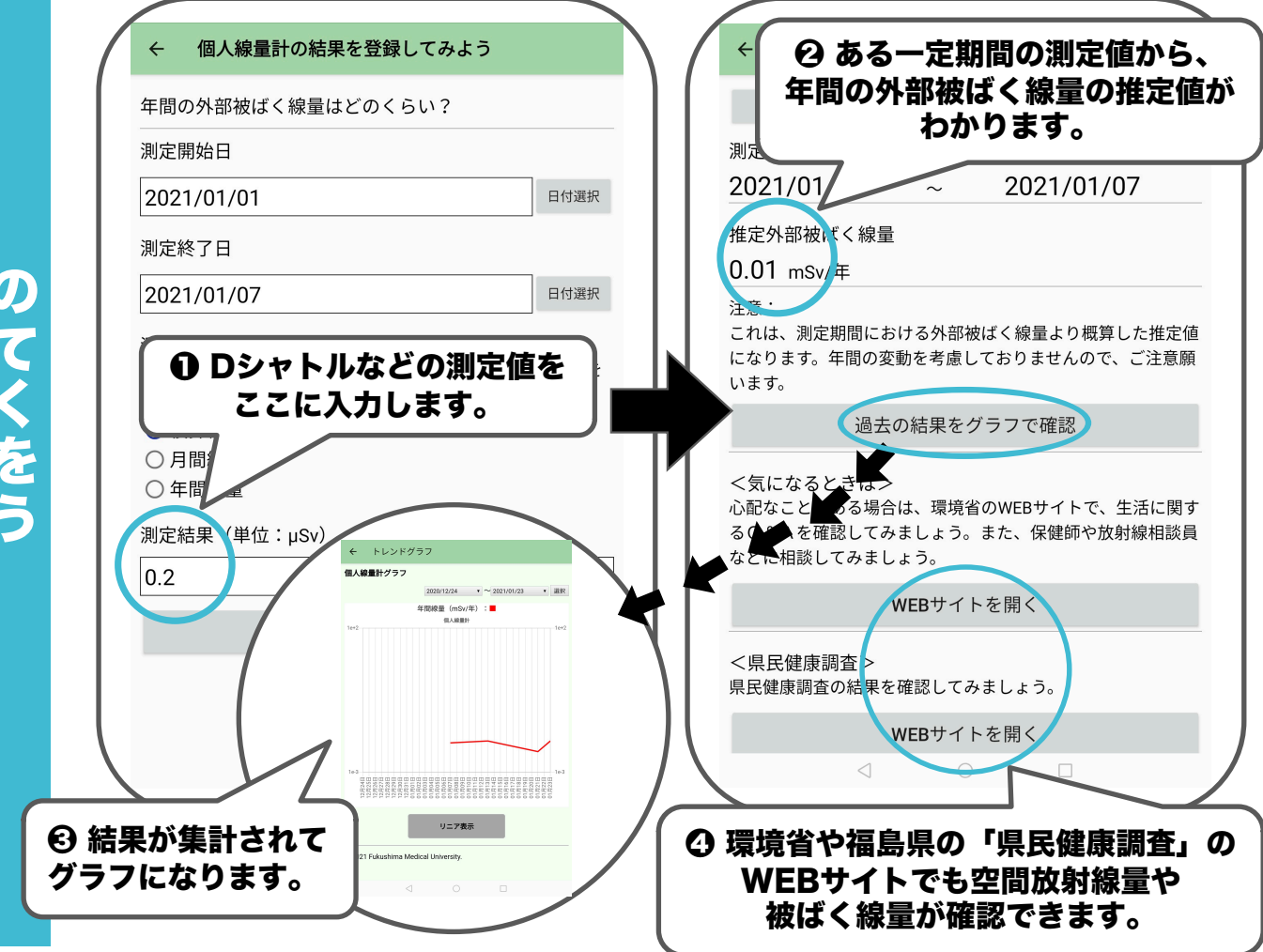

個人線量計の 測定結果を記録して 1年間の外部被ばく 線量を 調べてみよう

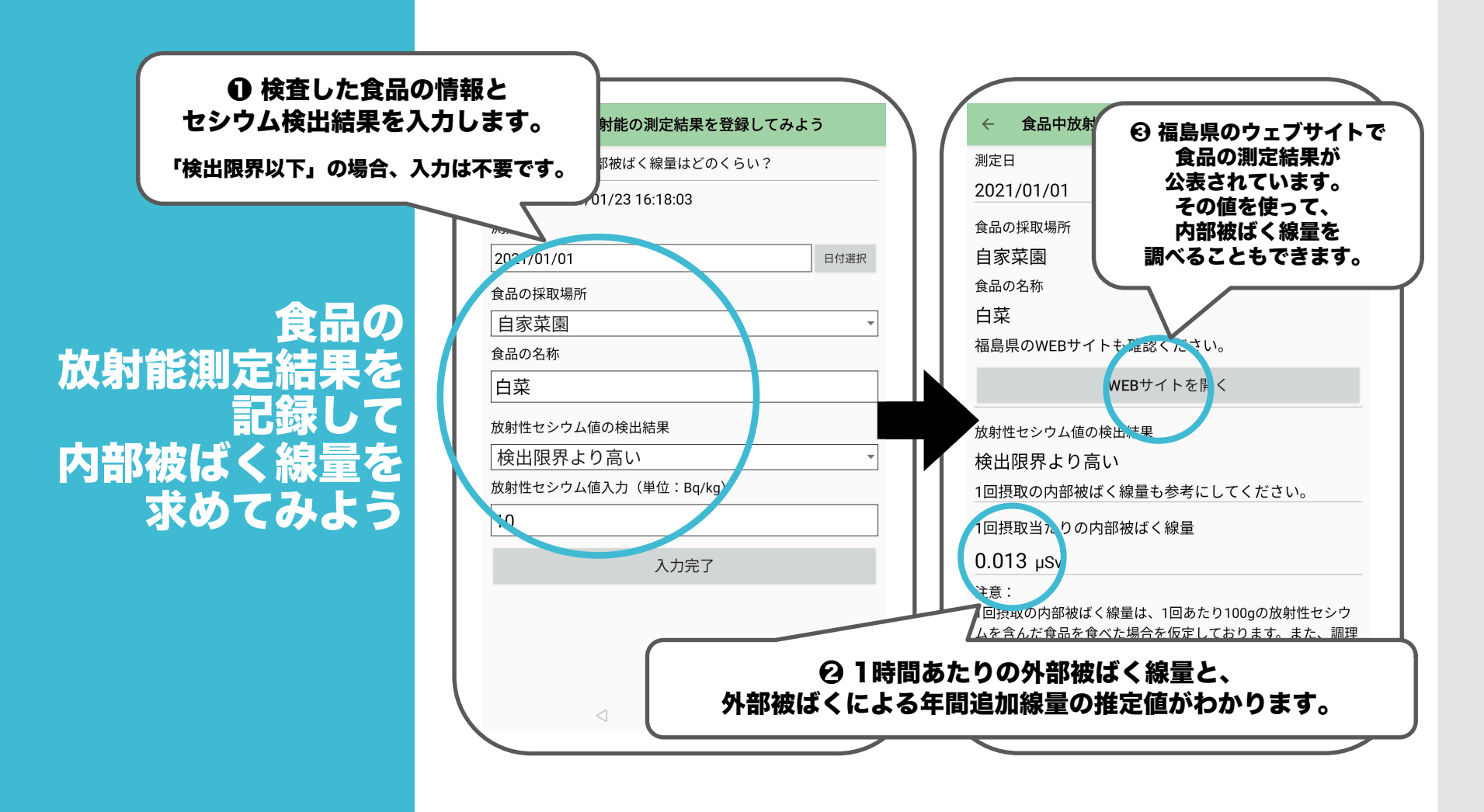

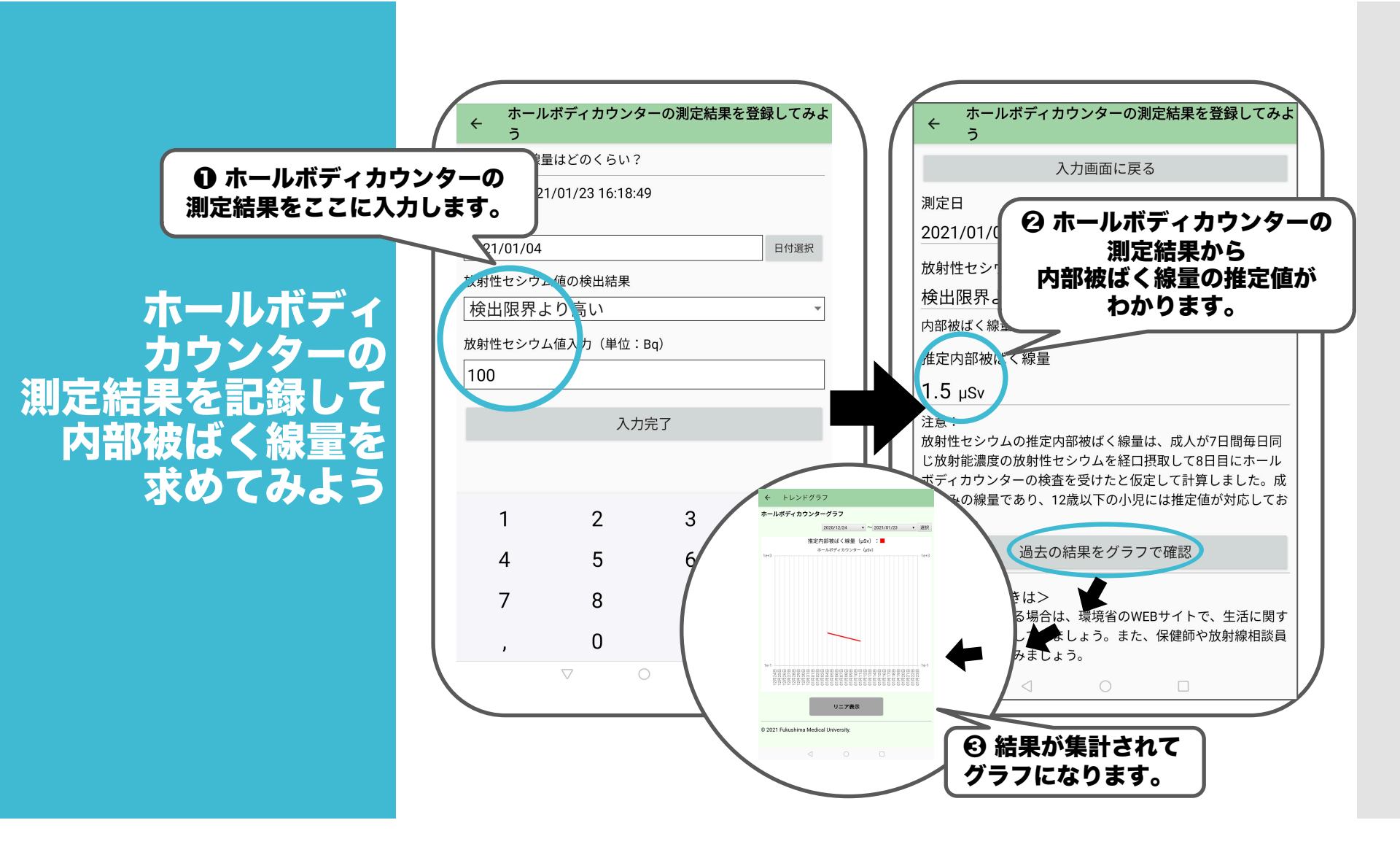

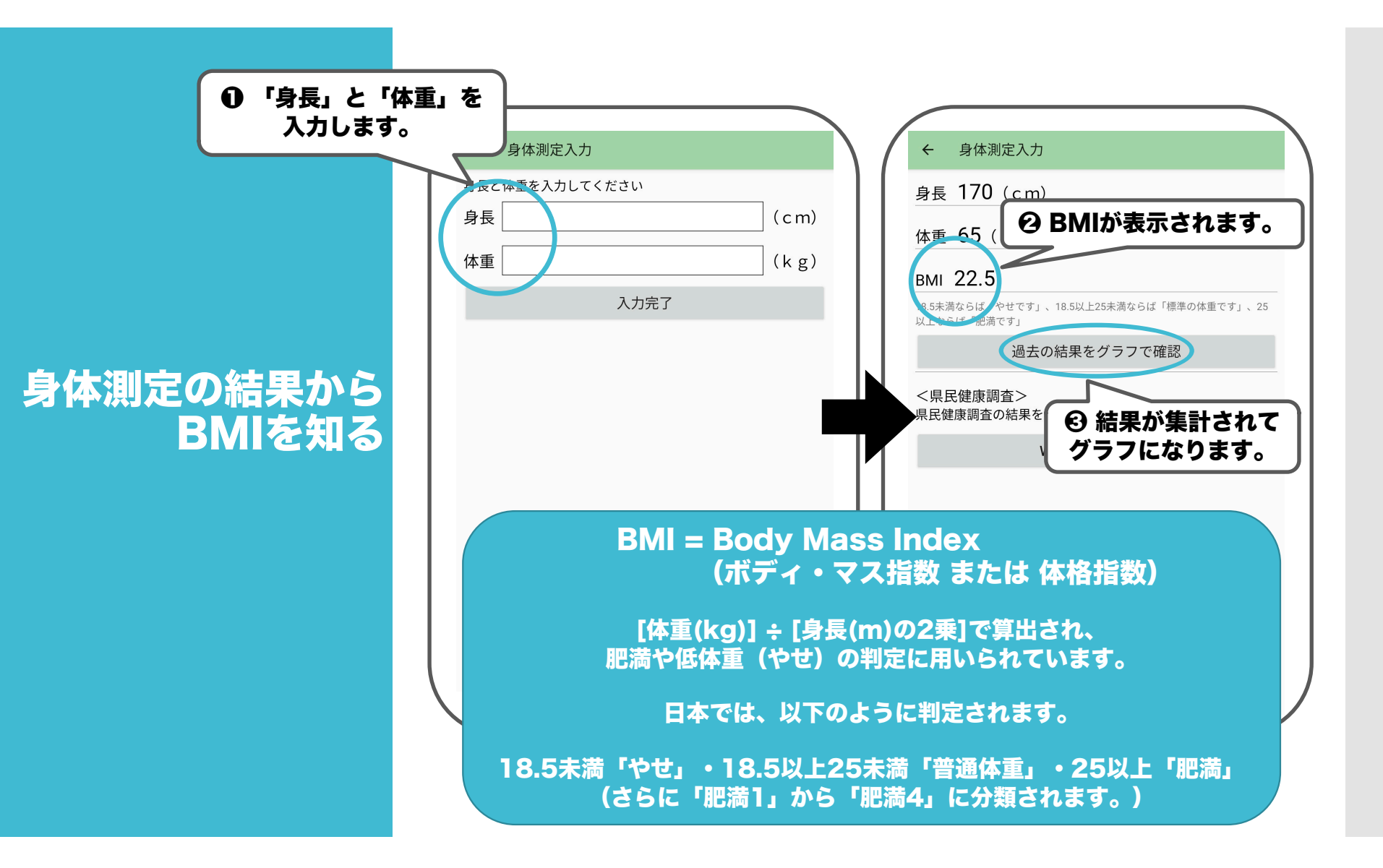

## 検査結果から 健康状態を知る

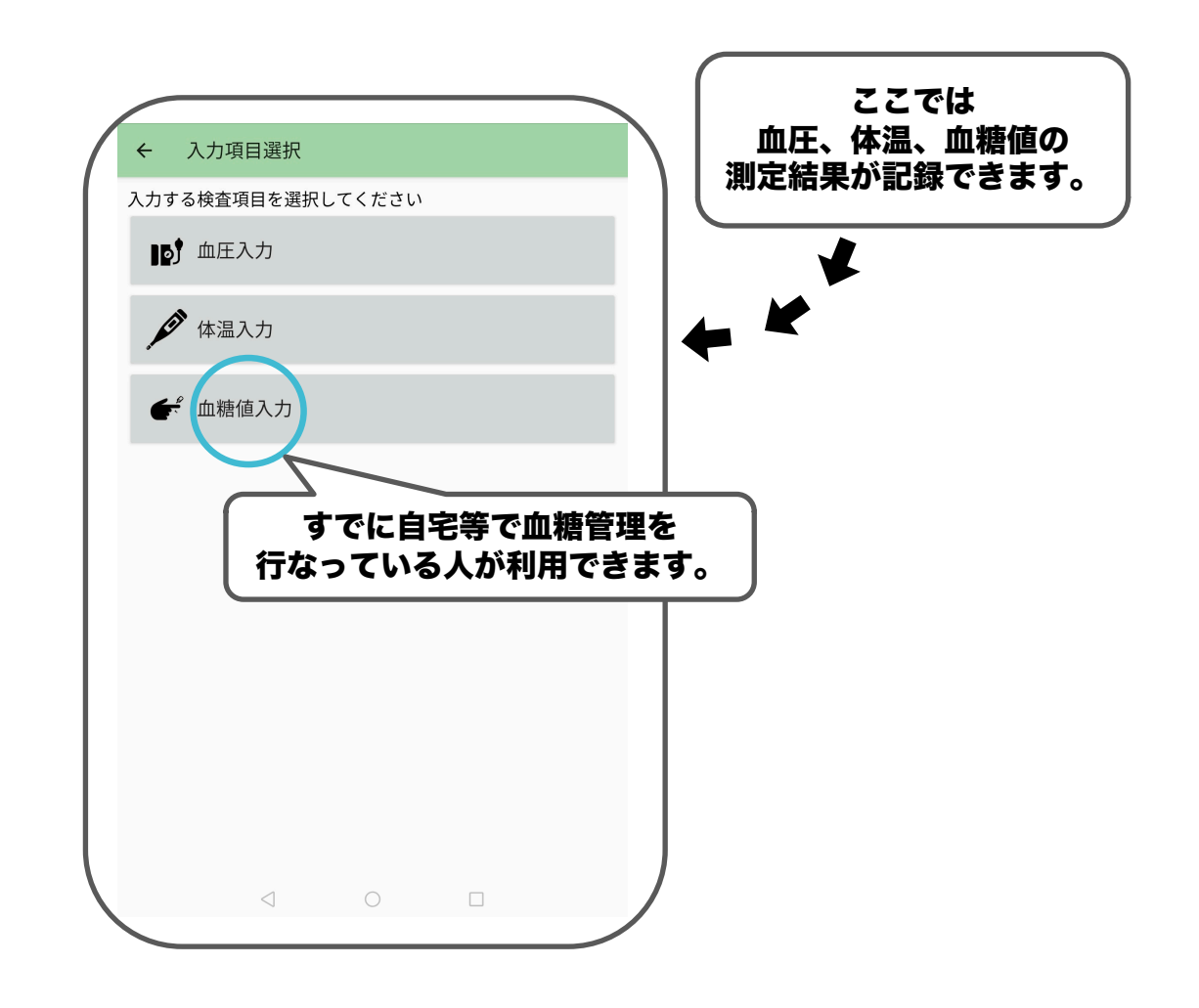

| ❶ 血圧と測定に関する情報を入力します。                                                                                                    |                                                                                                    |
|----------------------------------------------------------------------------------------------------|----------------------------------------------------------------------------------------------------|
| <ul> <li>● 血圧と測定に関する情報を入力します。</li> <li>● 血圧入力         <ul> <li>● 2021/01/01 01:52</li> <li>● 日頃歌</li> <li>○ 2021/01/01 01:52</li> <li>● 日頃歌</li> <li>○ 2021/01/01 01:52</li> <li>● 日頃歌</li> <li>○ 2021/01/01 01:52</li> <li>● 日頃歌</li> <li>○ 2021/01/01 01:52</li> <li>● 日頃歌</li> <li>○ 2021/01/01 01:52</li> <li>● 日頃歌</li> <li>○ 2021/01/01 01:52</li> <li>● 日頃歌</li> <li>○ 2021/01/01 01:52</li> <li>● 日頃歌</li> <li>○ 2021/01/01 01:52</li> <li>● 日頃歌</li> <li>○ 2021/01/01 01:52</li> <li>● 日頃歌</li> <li>○ 2021/01/01 01:52</li> <li>● 日頃歌</li> <li>○ 2021/01/01 01:52</li> <li>● 日頃歌</li> <li>○ 2021/01/01 01:52</li> <li>● 日頃歌</li> <li>○ 2021/01/01 01:52</li> <li>● 日頃歌</li> <li>○ 2021/01/01 01:52</li> <li>● 日頃歌</li> <li>● 日頃歌</li> <li>● 日前歌</li> <li>● 日前歌</li> <li>● 日前歌</li> <li>● 日前歌</li> <li>● 日前歌</li> <li>● 日前歌</li> <li>● 日前歌</li> <li>● 日前歌</li> <li>● 日前歌</li></ul></li></ul> | <ul> <li>◆ 血圧入力</li> <li>              プ定日時 2021/01/01 01:52          </li> <li>             プに日時 2021/01/01 01:52         </li> <li>             प総期血圧 80         </li> <li>             が張期血圧 120         </li> <li>             プに場所 病院・診療所         </li> <li>             かたの血圧は         </li> <li>             白血圧の可能性が高いです         </li> <li>             保健師や医師にご相談ください。受診している方は</li></ul> |
| e                                                                                                    | 9 判定結果とアドバイスが表示されます。<br>結果は集計されてグラフになります。                                                                                                    |

血圧

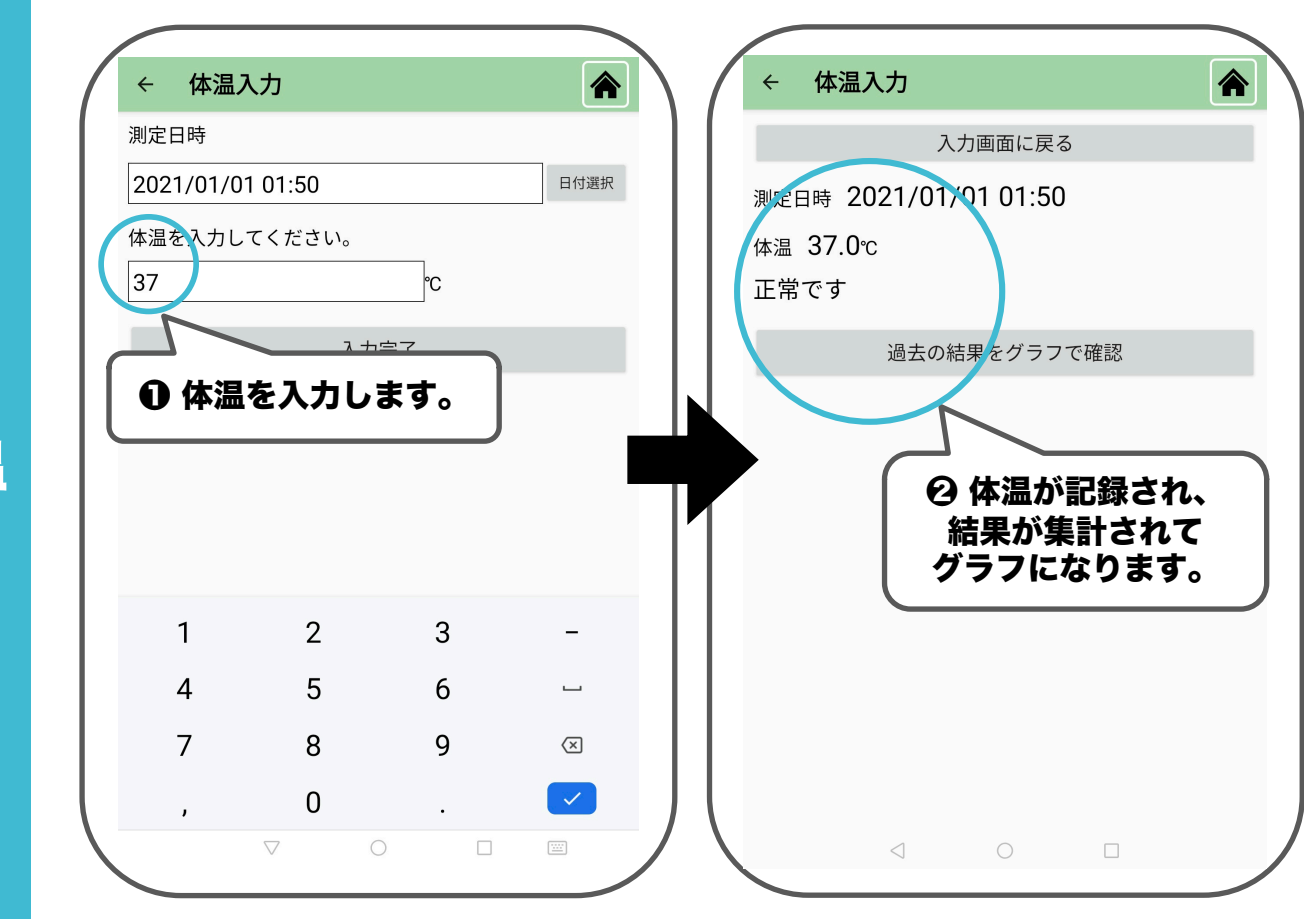

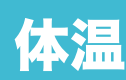

| ● 血糖値と測定に関する情報を入力します。                                                                                                    |                                                                                                    |
|----------------------------------------------------------------------------------------------------|----------------------------------------------------------------------------------------------------|
| hateCh     2021/01/01 01:54     日33()     日33() | <ul> <li>◆ 血糖値入力         測定日時 2021/01/01 01:54         血糖値 80         あなたの血糖値は、正常です         HbA1c値 5.0         あなたのHbA1c値は、正常です         測定場所 病院・診療所         過去の結果をグラフで確認         通院状況 通院している         コントロール状況について振り返ってみましょう。         自己評価 コントロール良好         主治医に自己評価が合っているか確認しましょう。         服薬 決められたとおりに服薬してください。         生活指導 決められたとおりにしている         かりつけ医の指示通り続けて服薬してください。         生活指導 決められたとおりにしている         かりつけ医や保健師、健康運動指導土、栄養士などの         指示通り続けてください。     </li> <li>ジャロードバイスが表示されます。</li> </ul> |

## 生活習慣から 健康状態を知る

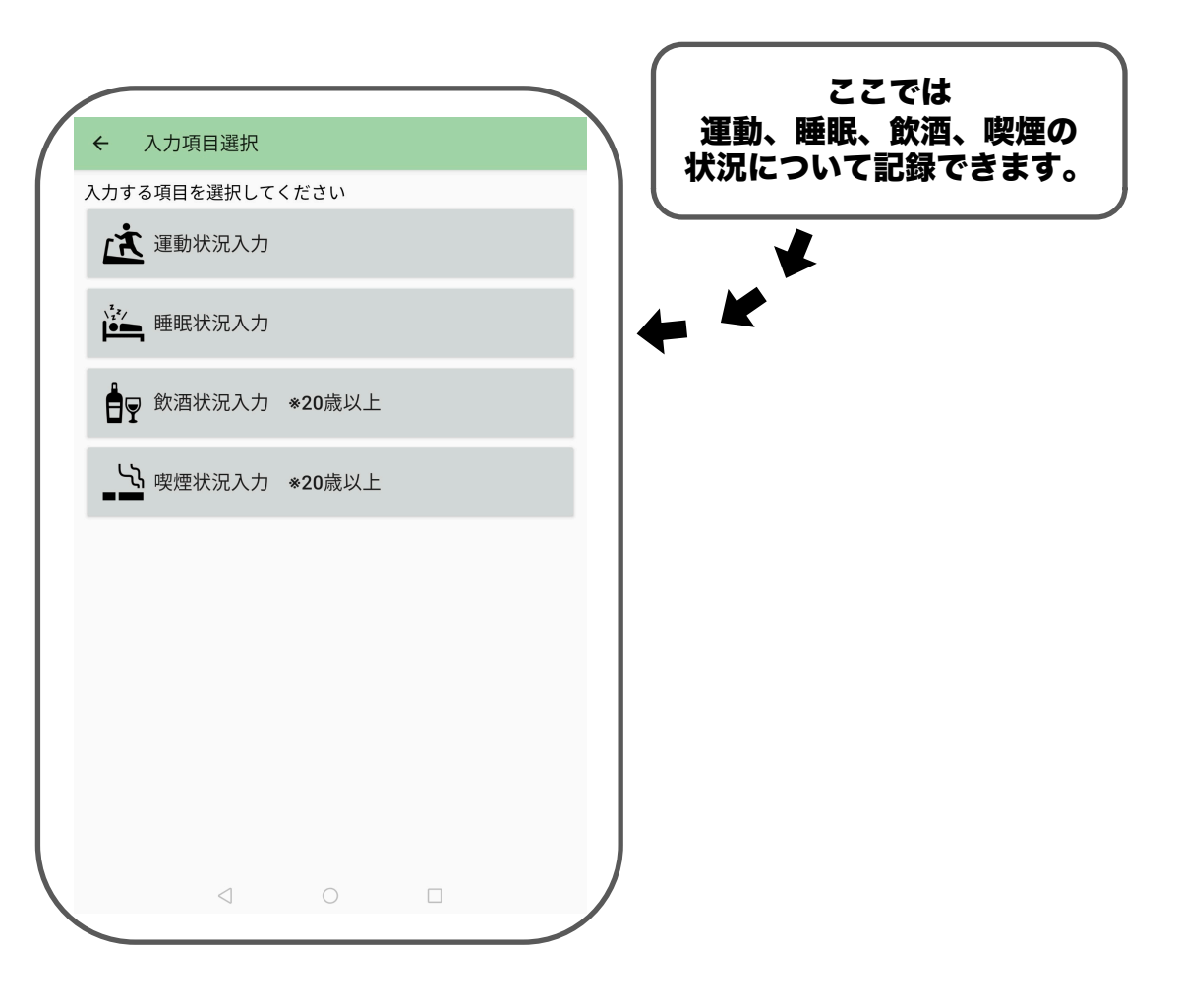

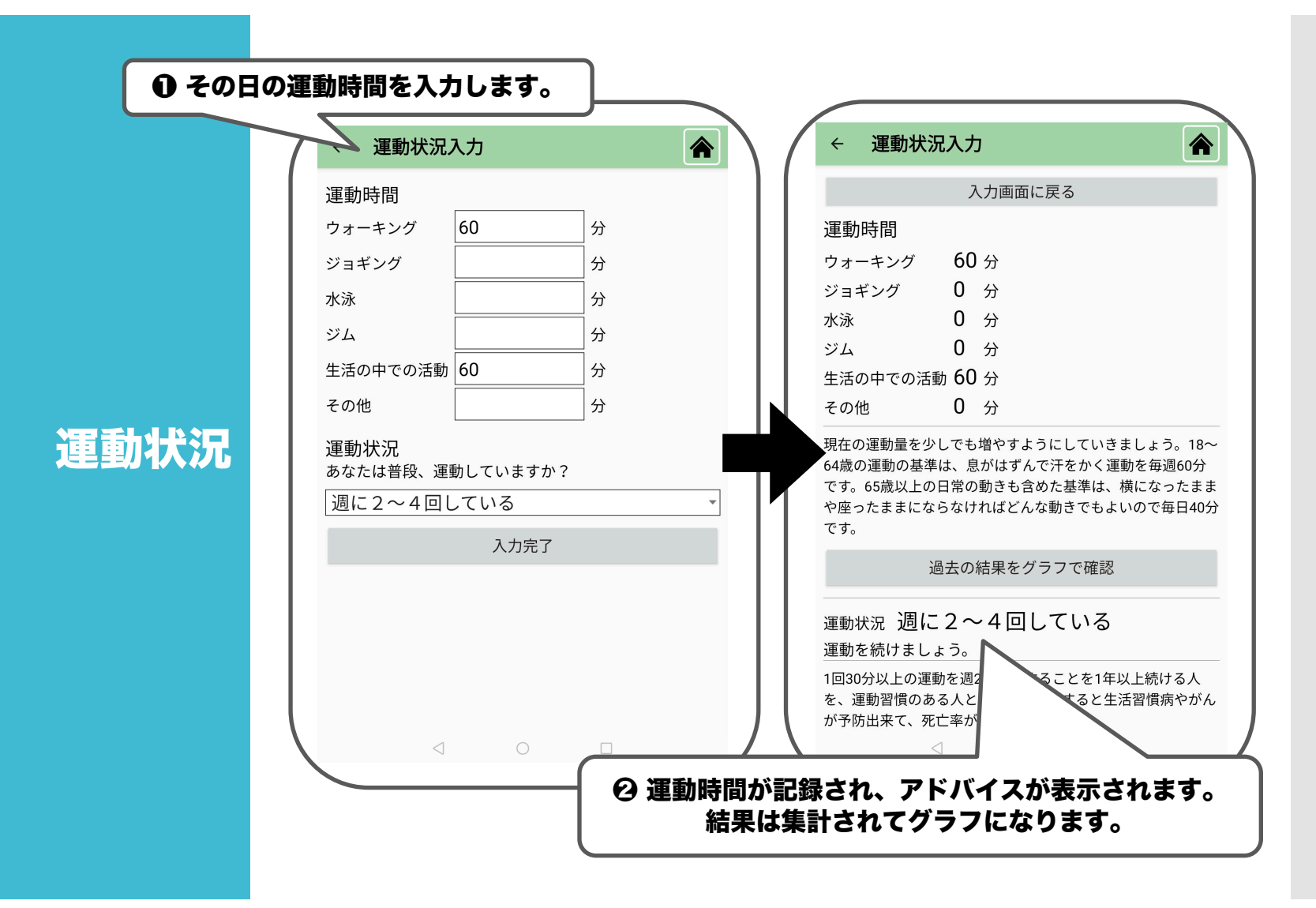

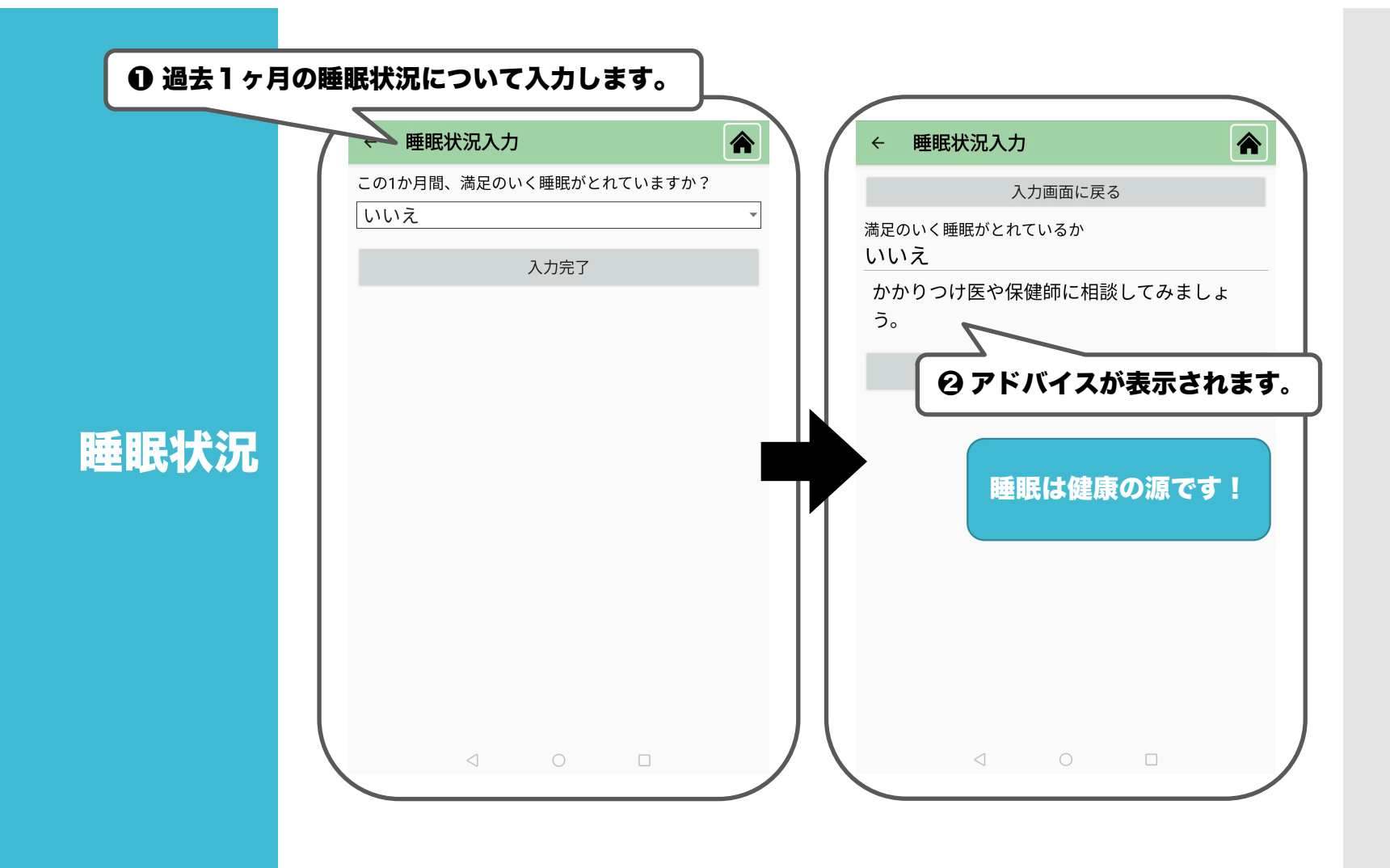

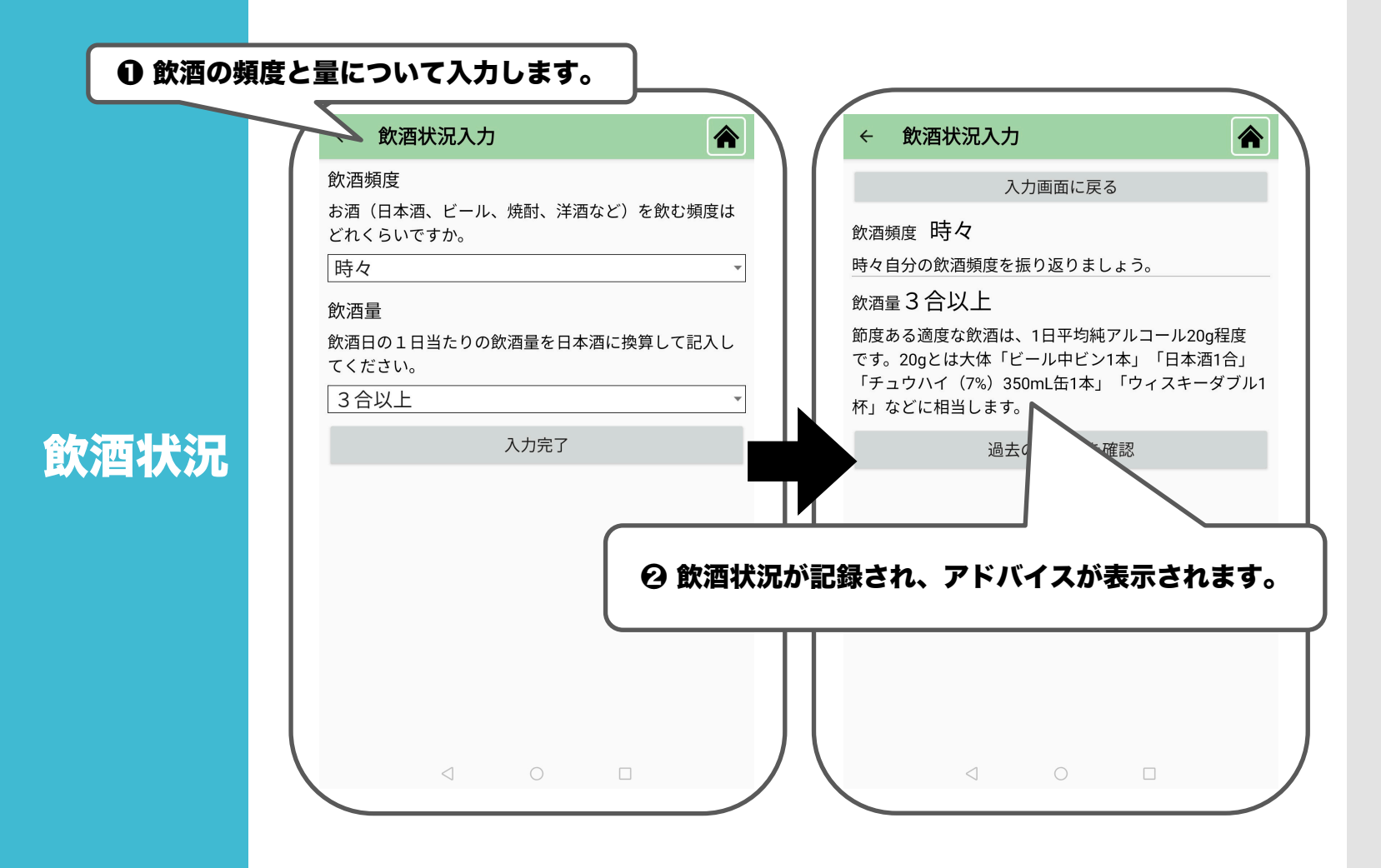

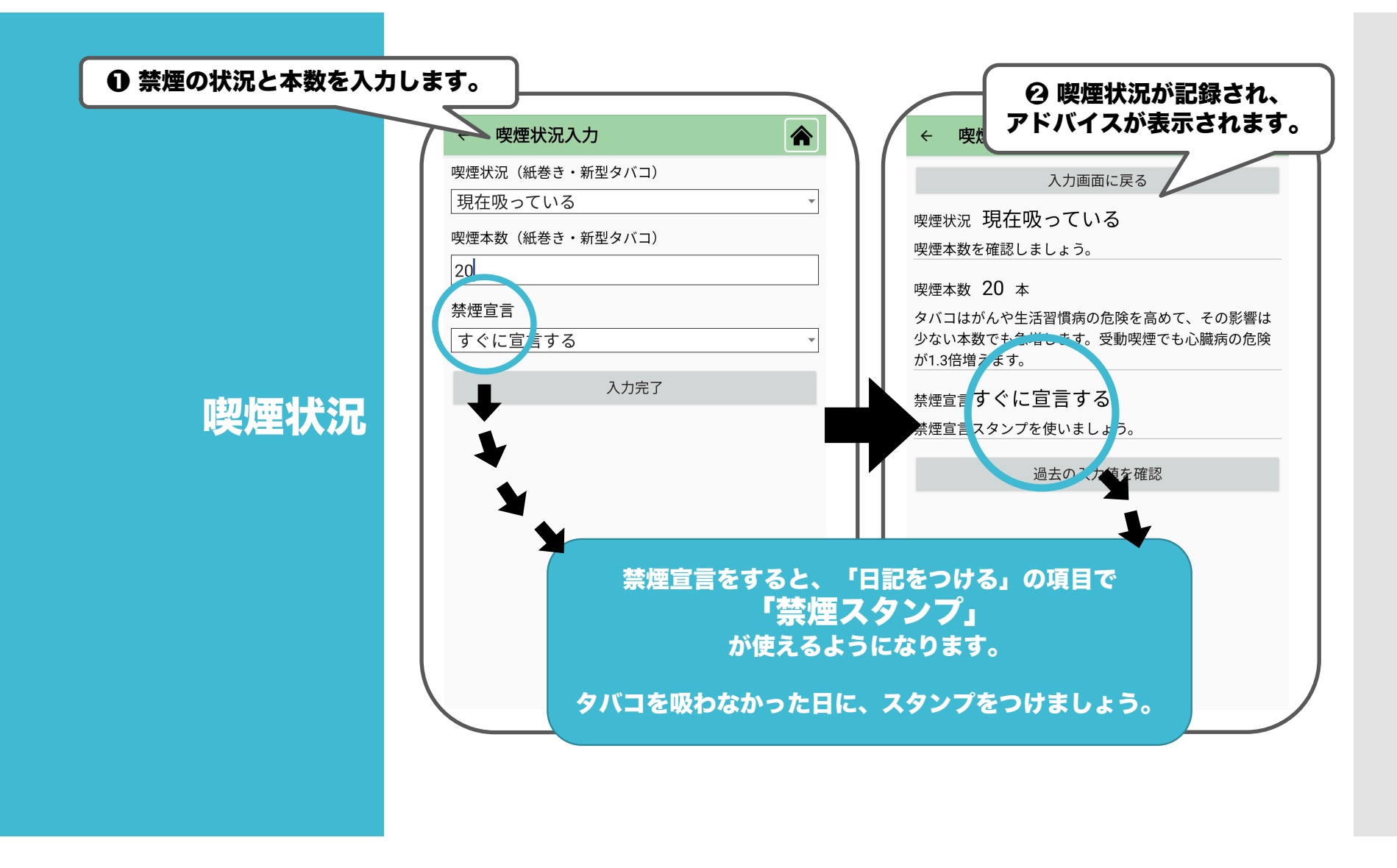

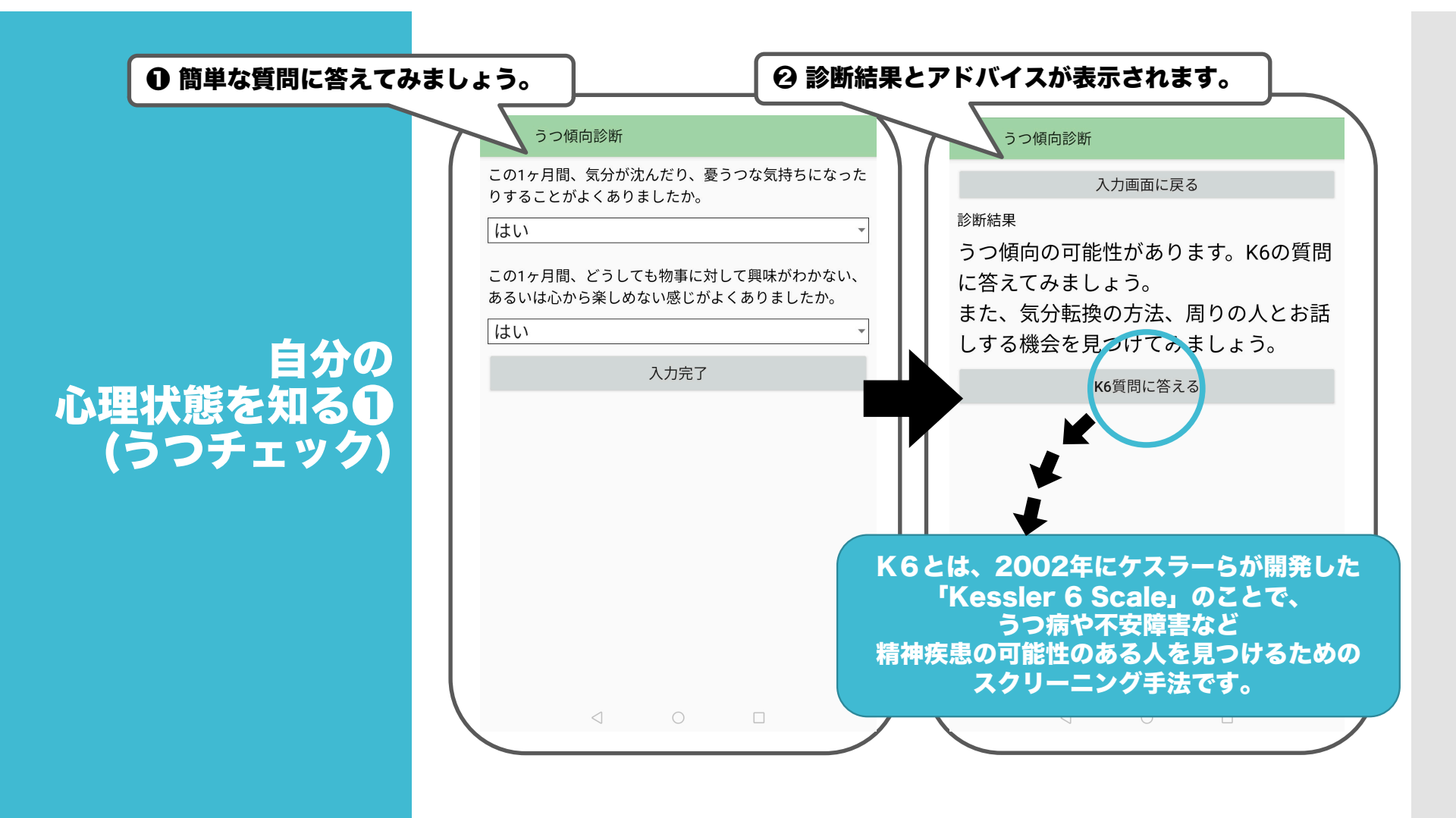

# 自分の 心理状態を知る (K6)

| 過去30日の間に、どれくらいの頻度で次のこと                                                                                      | · がありま    |       |             |                      |        |
|----------------------------------------------------------------------------------------------------|-----------|-------|-------------|----------------------|--------|
| したか。                                                                                                    | 11 40 7 6 |       | 人力          | <b>画面に戻る</b>         |        |
| 神経過敏に感じましたか                                                                                                 |           | 診断    | 結果          | - /                  |        |
| ときどき                                                                                                    | *         |       | - レスがやや高い() | )にあります。<br>「たね」でもましょ | 2      |
| 絶望的だと感じましたか                                                                                                 |           | 1.1.1 |             | 叩に怕談してのよしよ           | ر<br>ر |
| ときどき                                                                                                    | •         |       |             |                      |        |
| そわそわ、落ち着かなく感じましたか                                                                                           |           |       | 01          | )断結果とアド/             | "-     |
| ときどき                                                                                                    | -         |       |             | 表示されます。              | S      |
| 気分が沈み込んで、何が起こっても気が晴れな<br>感じましたか                                                                             | いように      |       |             |                      |        |
|                                                                                                    |           |       |             |                      |        |
| ときどき                                                                                                    | -         |       |             |                      |        |
| ときどき<br>何をするのも骨折りだと感じましたか                                                                                   | •         |       |             |                      |        |
| ときどき<br>何をするのも骨折りだと感じましたか<br>ときどき                                                                           | *<br>*    |       |             |                      |        |
| <ul> <li>ときどき</li> <li>何をするのも骨折りだと感じましたか</li> <li>ときどき</li> <li>自分は価値のない人間だと感じましたか</li> </ul>               | *         |       |             |                      |        |
| <ul> <li>ときどき</li> <li>何をするのも骨折りだと感じましたか</li> <li>ときどき</li> <li>自分は価値のない人間だと感じましたか</li> <li>ときどき</li> </ul> | *         |       |             |                      |        |
| ときどき<br>何をするのも骨折りだと感じましたか<br>ときどき<br>自分は価値のない人間だと感じましたか<br>ときどき                                             | *         |       |             |                      |        |
| ときどき<br>何をするのも骨折りだと感じましたか<br>ときどき<br>自分は価値のない人間だと感じましたか<br>ときどき<br>入力完了                                     | *         |       |             |                      |        |

| ● 活動能力に | 関する質問に答えてみましょう。                                            |
|---------|------------------------------------------------------------|
|         | 活動能力指標確認                                                   |
|         | 友達の家を訪ねることがありますか 入力画面に戻る                                   |
|         | いいえ ぎ断結果                                                   |
|         | 家族や友達の相談にのることがありますか 以前の記録と比較して、活動が低下している可                  |
|         | いいえ 能性があります。                                               |
|         | 病人を見舞うことができますか お出かけや、周りの人とお話しする機会を見つ はてみましょう。また、保健師やかかりつけ医 |
| トレの衣法を  | いいえ に相談しましょう。                                              |
|         | 若い人に自分から話しかけることがありますか                                      |
| 催認する    |                                                            |
| (65歳以上) | 入力宗マ る示されます。                                               |
|         |                                                            |
|         |                                                            |
|         |                                                            |
|         |                                                            |
|         |                                                            |
|         |                                                            |
|         |                                                            |
|         |                                                            |
|         |                                                            |

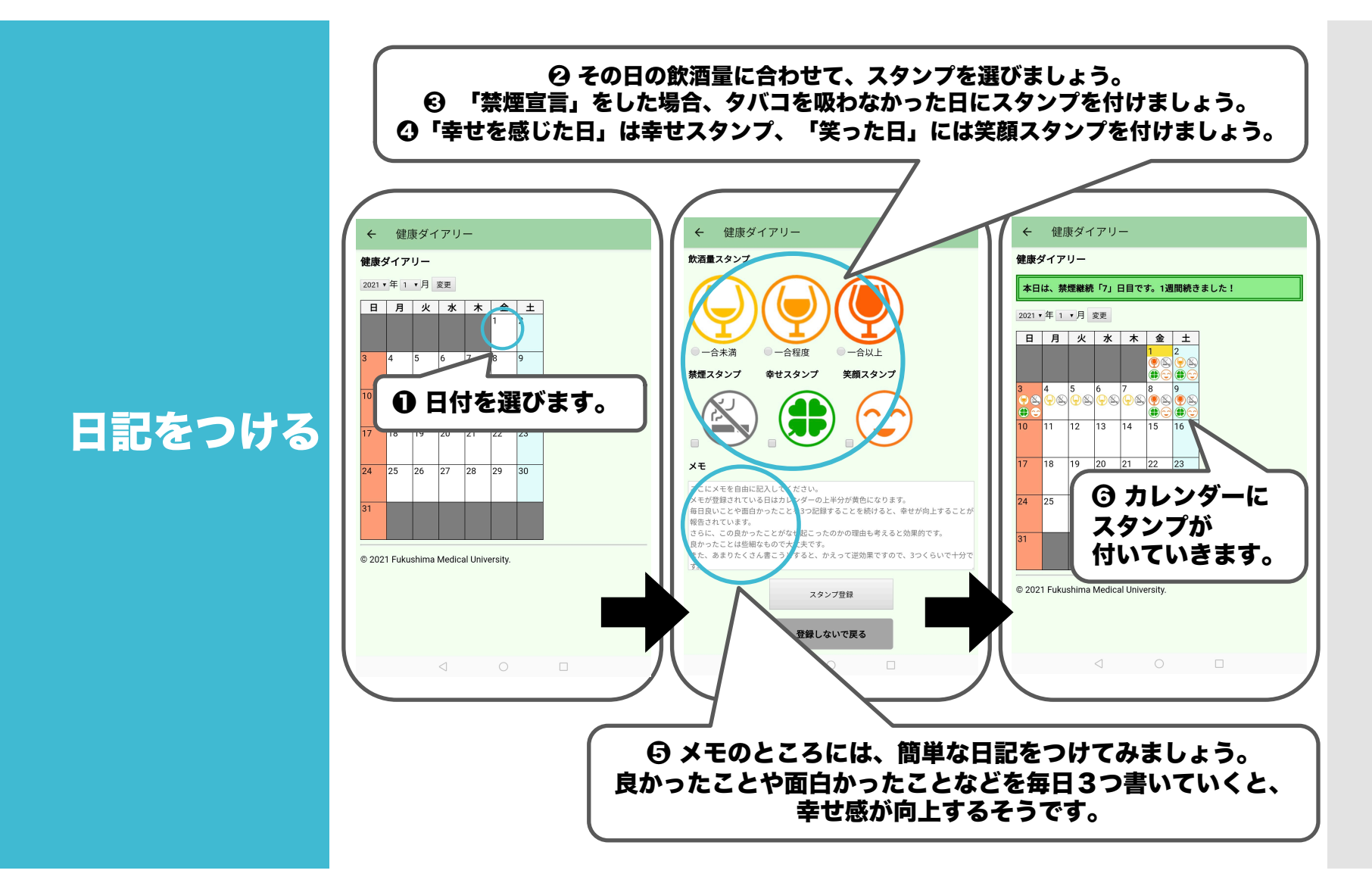

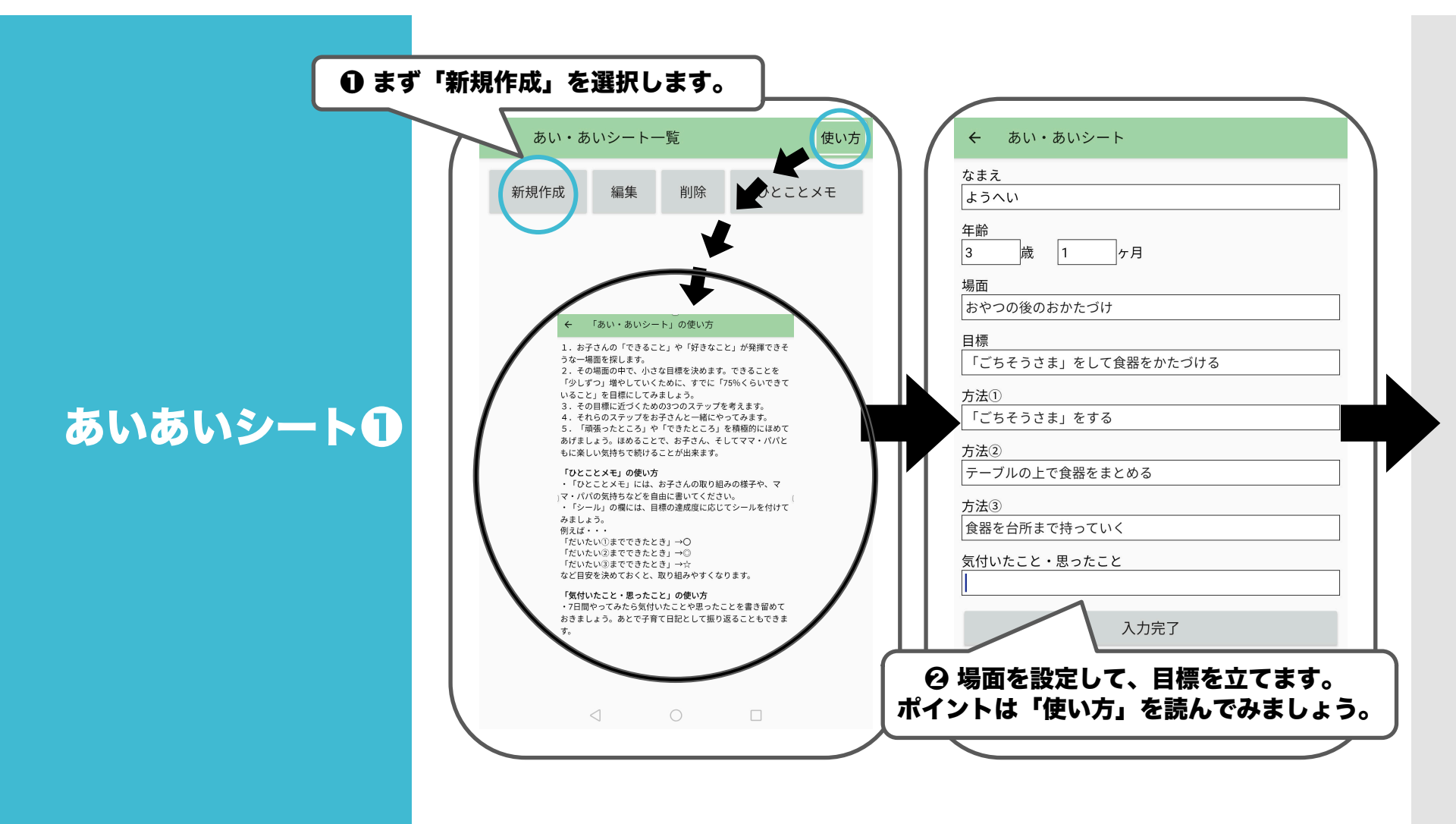

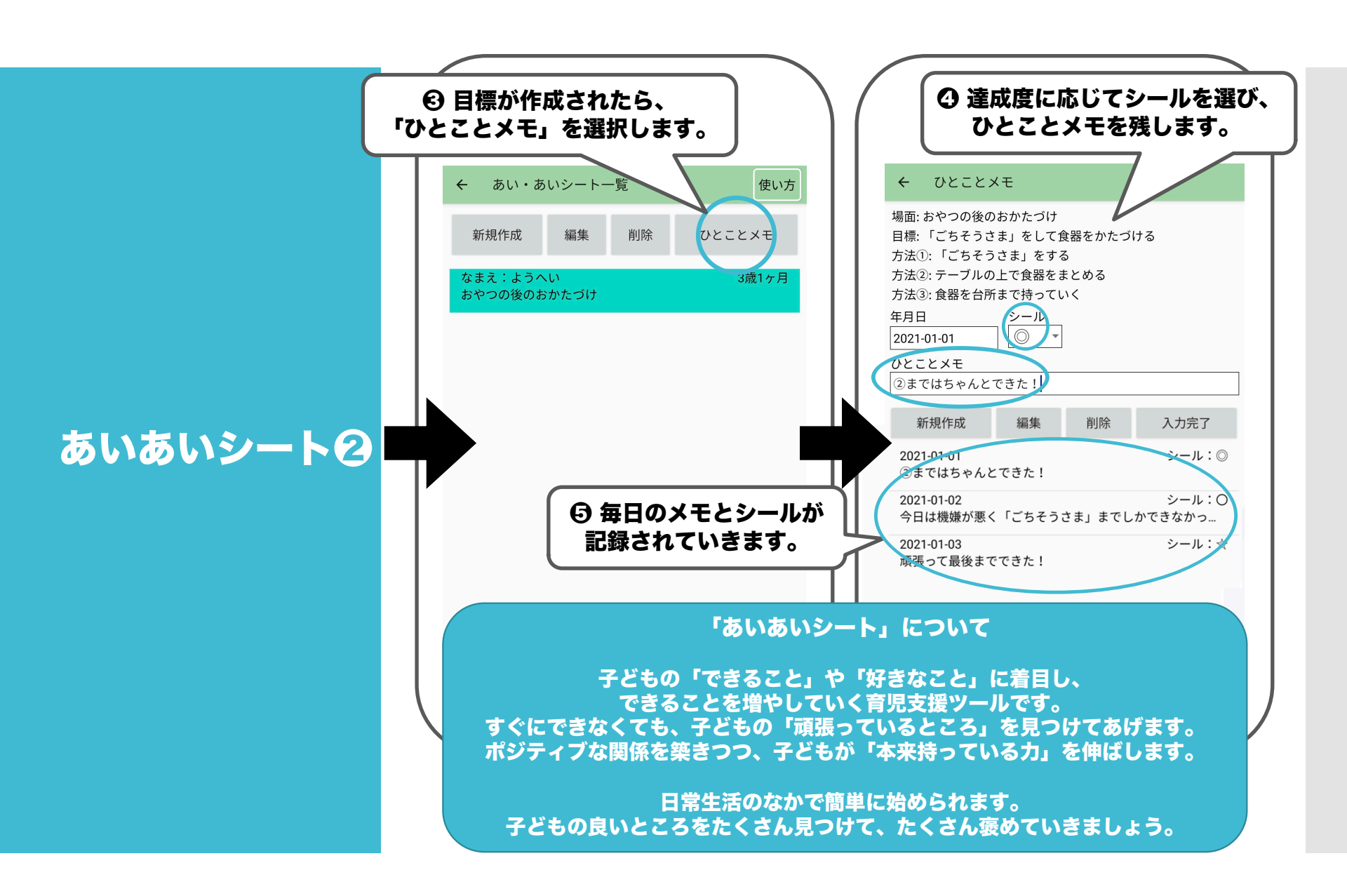

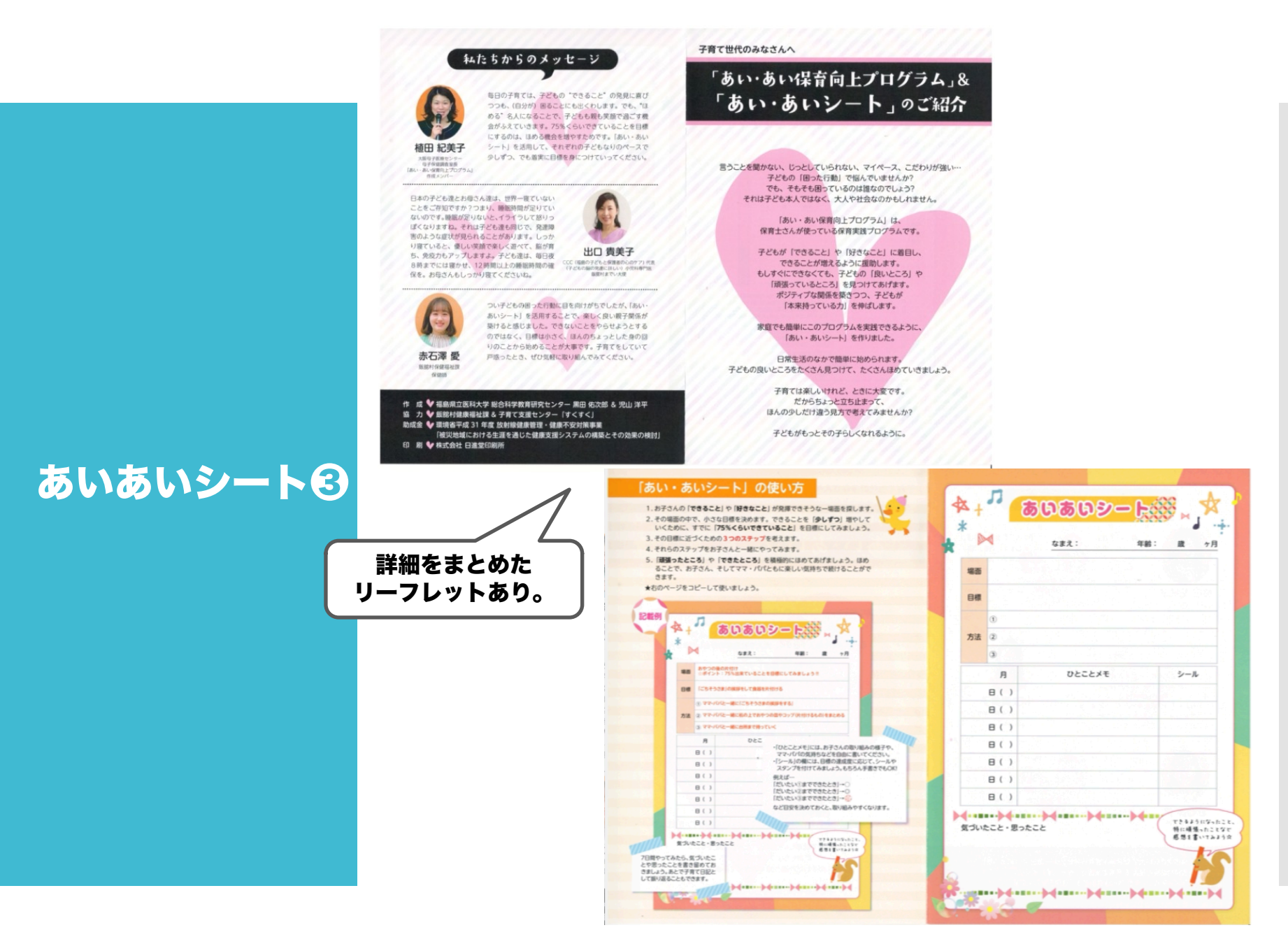

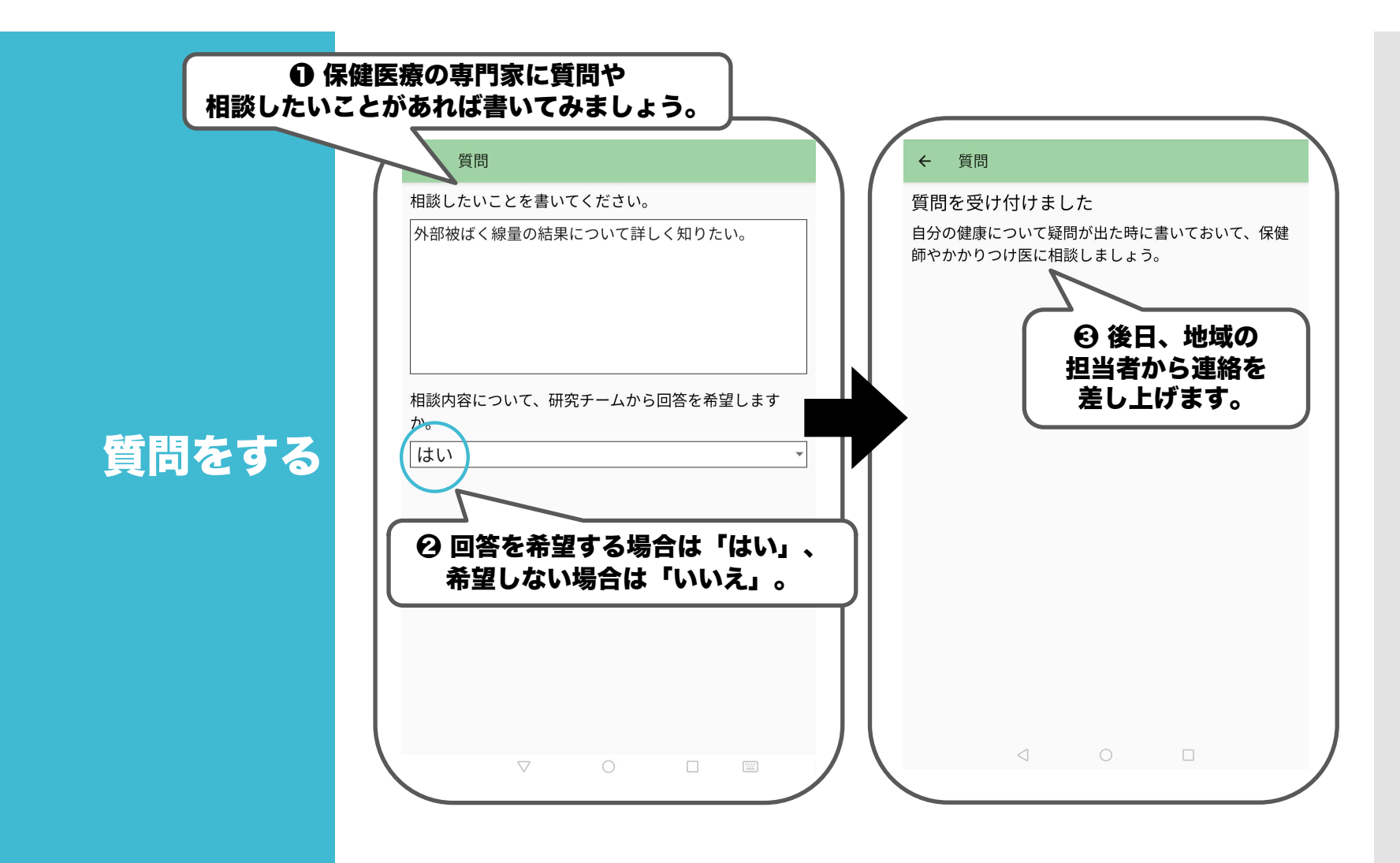

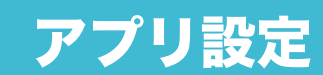

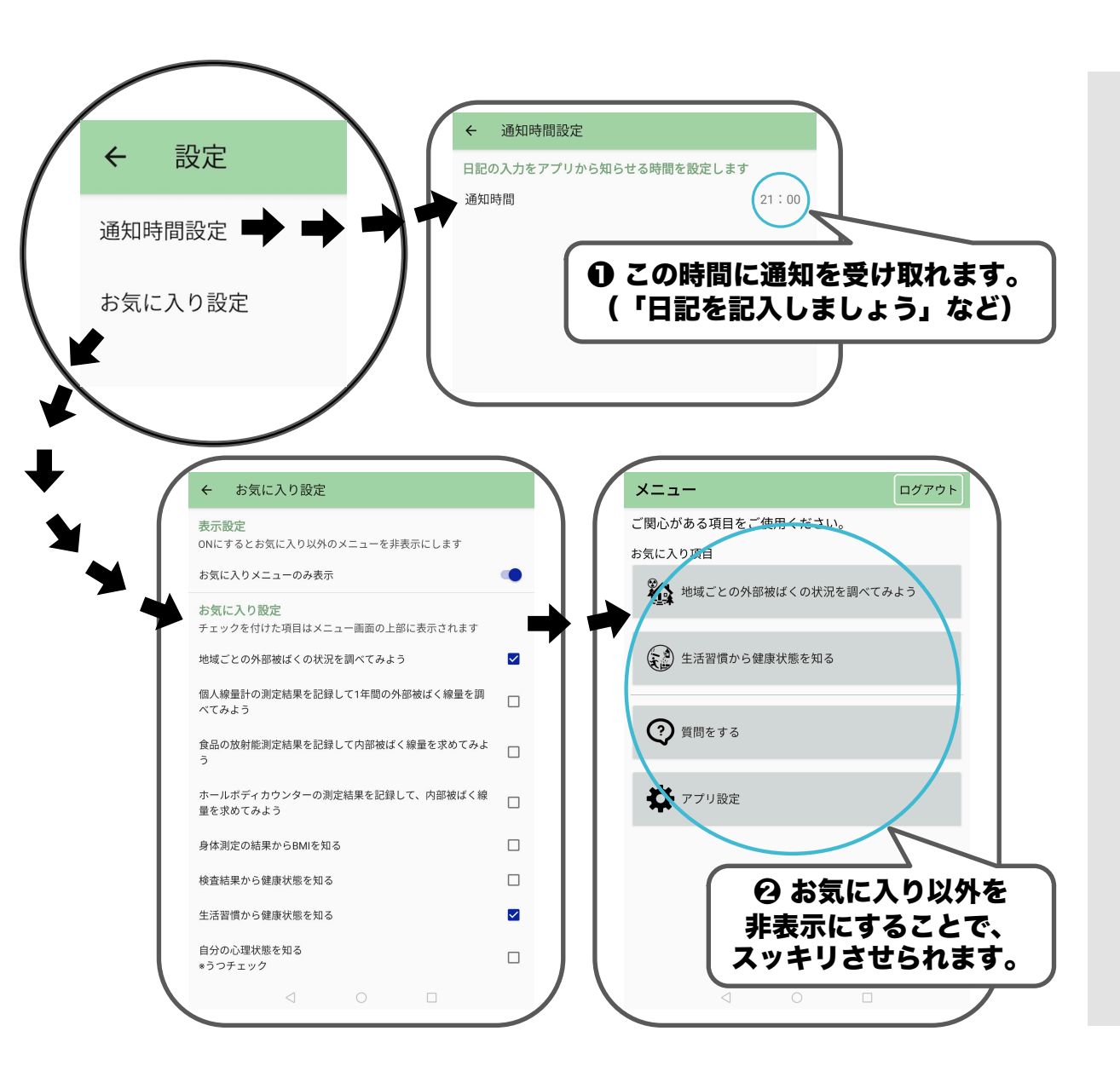

## 問い合わせ

福島県立医科大学総合科学教育研究センター 教授 後藤あや

電話番号: 024-547-1835 Email:<u>agoto@fmu.ac.jp</u>

2021年福島県立医科大学「県民健康調査」国際シンポジウム発表 (作成:児山洋平)